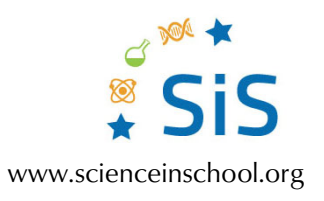

# Shedding light on a Picasso Intensity normalization

For each spectral band i, henceforth called 'wavelength', a standard acquisition process is followed. A white, highly reflective target is placed in front of the object. The 'white' image, *W*, is acquired. The whitetarget is removed and, keeping all settings unchanged, the acquisition of spectral image *Q* follows. With the same settings, light entrance is blocked in front of the camera and a 'black' image, *B*, is captured, corresponding to the dark current of the camera.<sup>[1]</sup>

Intensity normalization is performed independently for each spectral image and for each pixel *x* as:

$$I_i(x) = \frac{Q_i(x) - B_i(x)}{W_i(x) - B_i(x)}$$

The procedure for image manipulation is done with the free, open-source, software ImageJ.

| d Imagel                                            | _ | $\times$ |
|-----------------------------------------------------|---|----------|
| File Edit Image Process Analyze Plugins Window Help |   |          |
|                                                     | A | ≫        |
| Scrolling tool (or press space bar and drag)        |   |          |

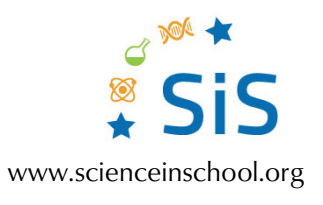

# Procedure

## Step 1

For each wavelength (filter), drag and drop the three image files into ImageJ (white, picture, black).

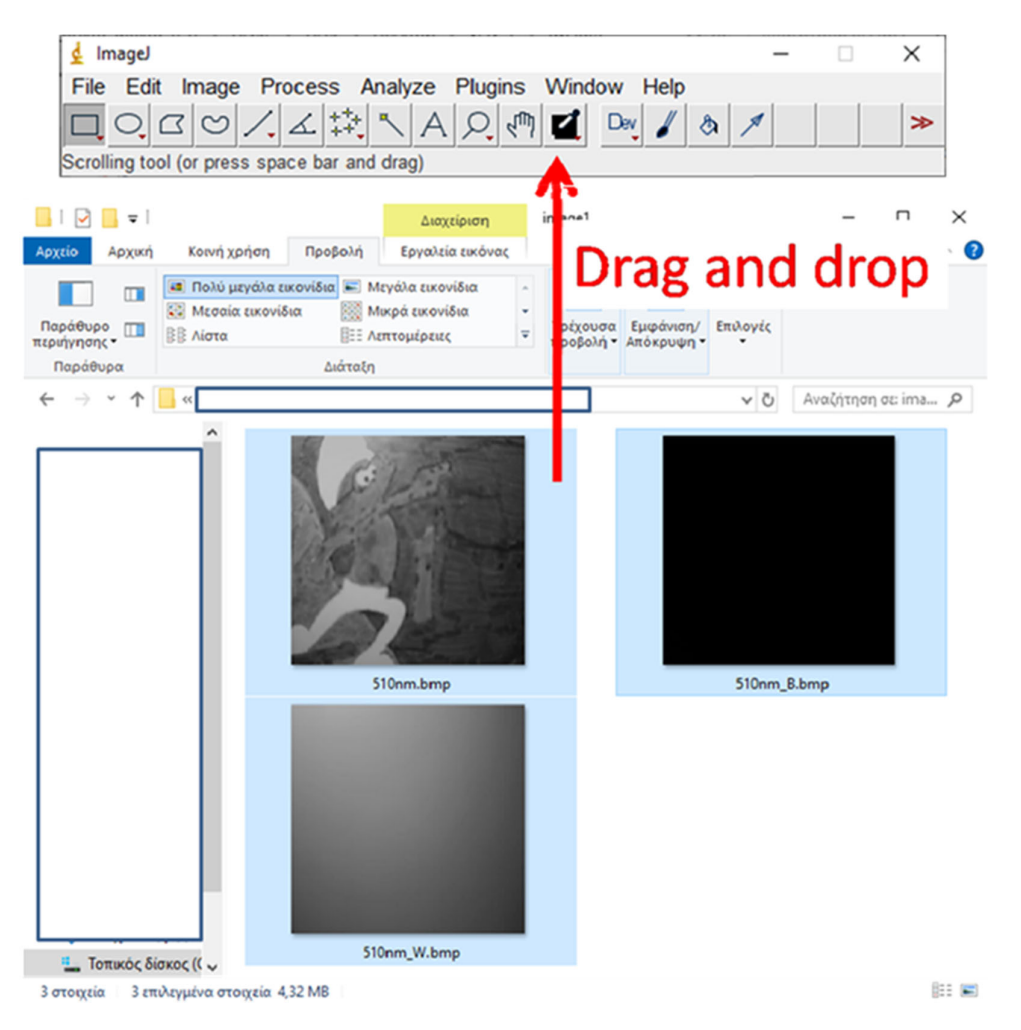

Issue 72 - April 2025

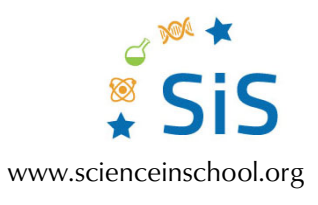

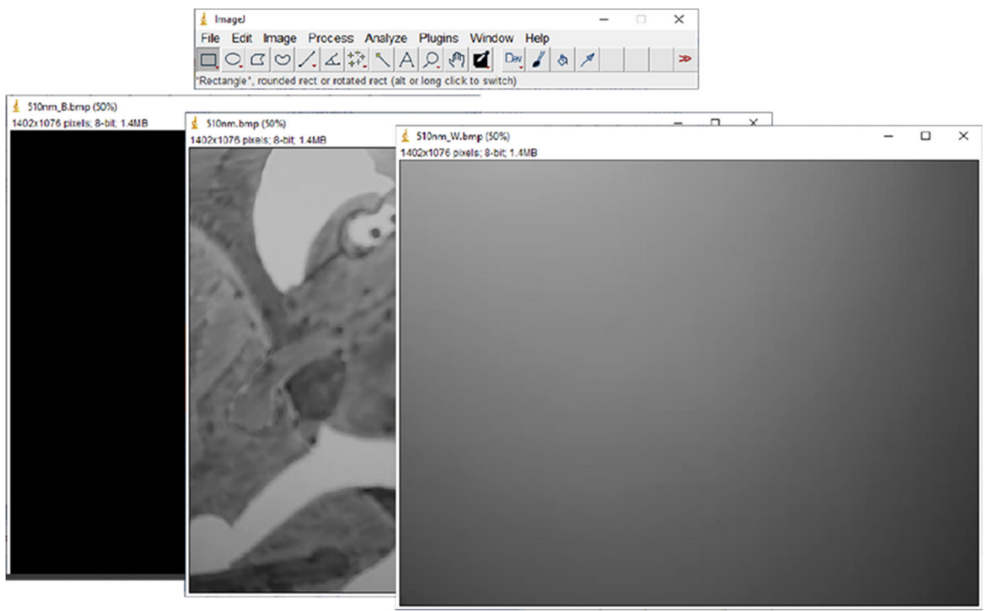

#### Step 2

To remove the noise (black image) from our painting, go to Process→Image Calculator. A small window will pop up.

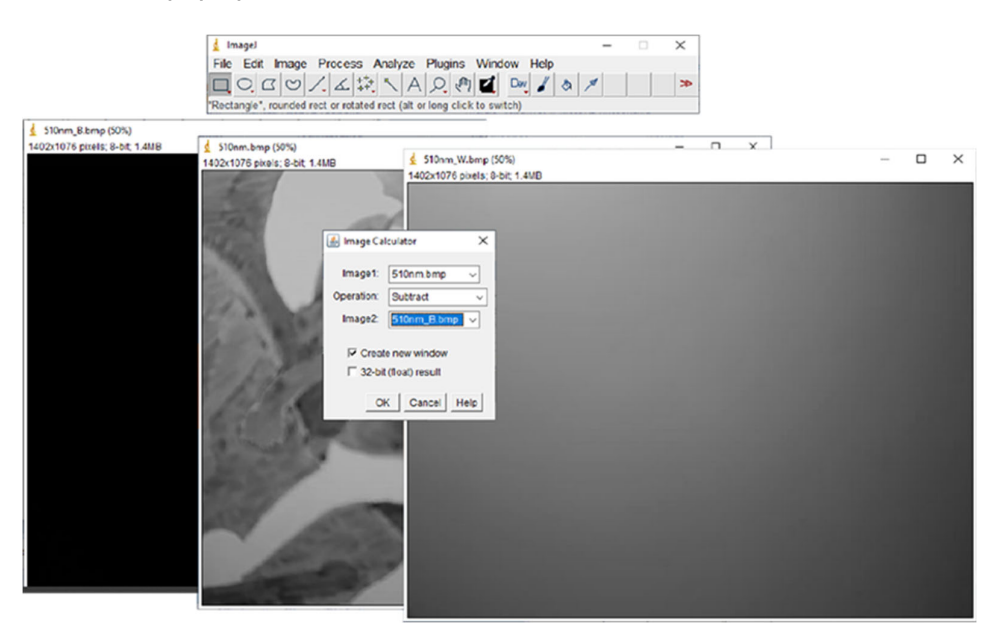

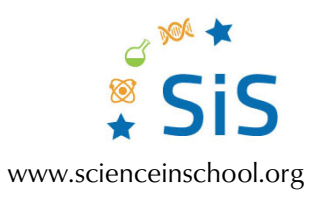

#### Step 3

Image 1: the image of the painting.

Image 2: the black image.

Operation: subtract.

## Click OK.

| 緍 Image Cal                                 | culator X     |  |  |  |
|---------------------------------------------|---------------|--|--|--|
| Image1:                                     | 510nm.bmp ~   |  |  |  |
| Operation:                                  | Subtract ~    |  |  |  |
| Image2:                                     | 510nm_B.bmp 🗸 |  |  |  |
| ✓ Create new window ✓ 32-bit (float) result |               |  |  |  |
| OF                                          | Cancel Help   |  |  |  |

The result of this manipulation will be shown in a new window with a new image name.

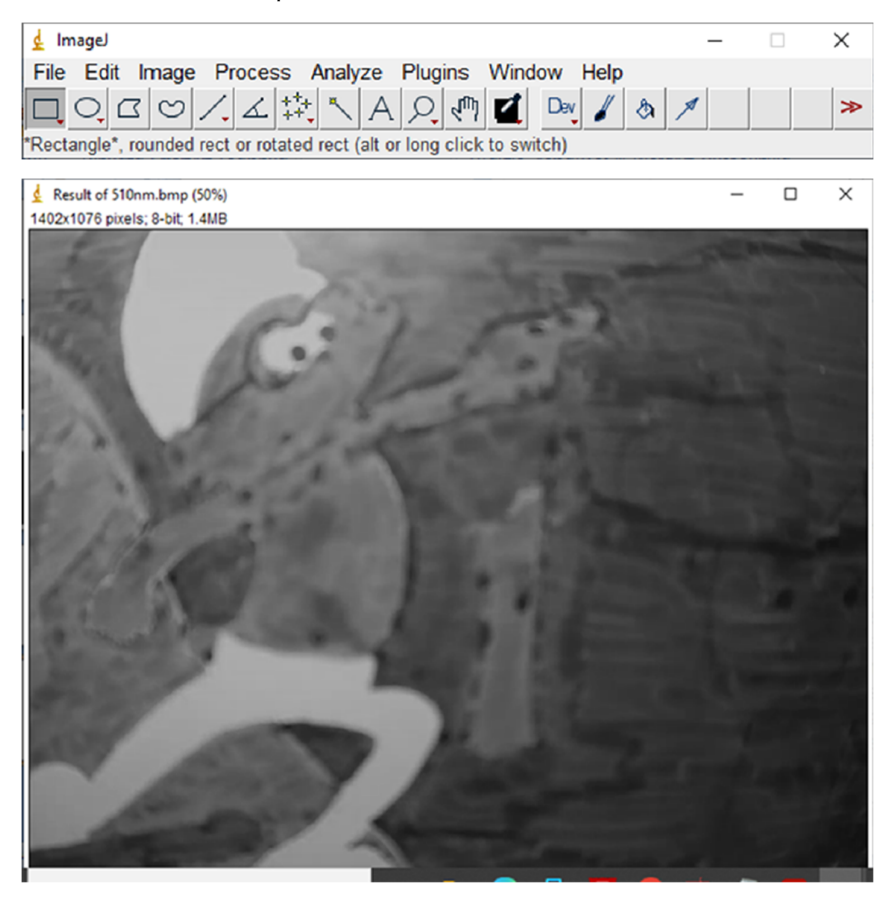

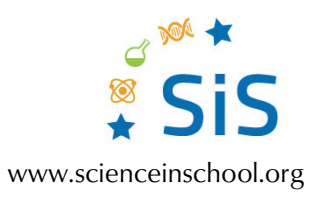

## Step 4

To remove noise from the white image, select again Process->Image Calculator. And in the small window, select the white image as Image 1.

| 💰 Image Ca        | lculator X     |  |  |  |
|-------------------|----------------|--|--|--|
| Image1:           | 510nm_W.bmp V  |  |  |  |
| Operation:        | Subtract ~     |  |  |  |
| Image2:           | 510nm_B.bmp ~  |  |  |  |
| Create new window |                |  |  |  |
|                   | OK Cancel Help |  |  |  |

The result of this manipulation will be shown in a new window with a new image name.

| 🛓 Imagel                                                                                                    | _ |   | ×      |
|----------------------------------------------------------------------------------------------------|---|---|--------|
| File Edit Image Process Analyze Plugins Window Help                                                             |   |   |        |
|                                                                                                    |   |   | ≫      |
| *Rectangle*, rounded rect or rotated rect (alt or long click to switch)                                         |   |   |        |
| A Parult of \$10am When (\$0%)                                                                                  | _ |   | ×      |
| 1402x1076 pixels; 8-bit; 1.4MB                                                                                  |   | 0 | $\sim$ |
|                                                                                                    |   |   |        |
|                                                                                                    |   |   |        |
|                                                                                                    |   |   |        |
|                                                                                                    |   |   |        |
|                                                                                                    |   |   |        |
|                                                                                                    |   |   |        |
| the second second second second second second second second second second second second second second second se |   |   |        |
|                                                                                                    |   |   |        |
|                                                                                                    |   |   |        |
|                                                                                                    |   |   |        |
|                                                                                                    |   |   |        |
|                                                                                                    |   |   |        |
|                                                                                                    |   |   |        |
|                                                                                                    |   |   |        |
|                                                                                                    |   |   |        |
|                                                                                                    |   |   |        |
|                                                                                                    |   |   |        |
|                                                                                                    |   |   |        |
|                                                                                                    |   |   |        |
|                                                                                                    |   |   |        |
|                                                                                                    |   |   |        |
|                                                                                                    |   |   |        |
|                                                                                                    |   |   |        |

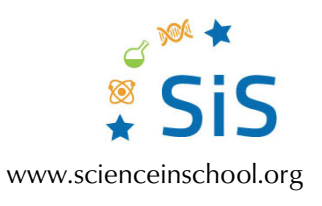

#### Step 5

To get the normalized image, select again Process→Image Calculator. And in the small window, select the Result of the manipulation of the painting as Image 1 and the result of the manipulation of the white image as Image 2. As the operation, choose Divide and select the option "32-bit (float) result".

#### Step 6

The normalized image will pop up. You can save this image by selecting File $\rightarrow$ Save as $\rightarrow$ BMP. It is good practice to save all normalized images in a specific folder. You can follow these steps for each wavelength (filter) to get all normalized images.

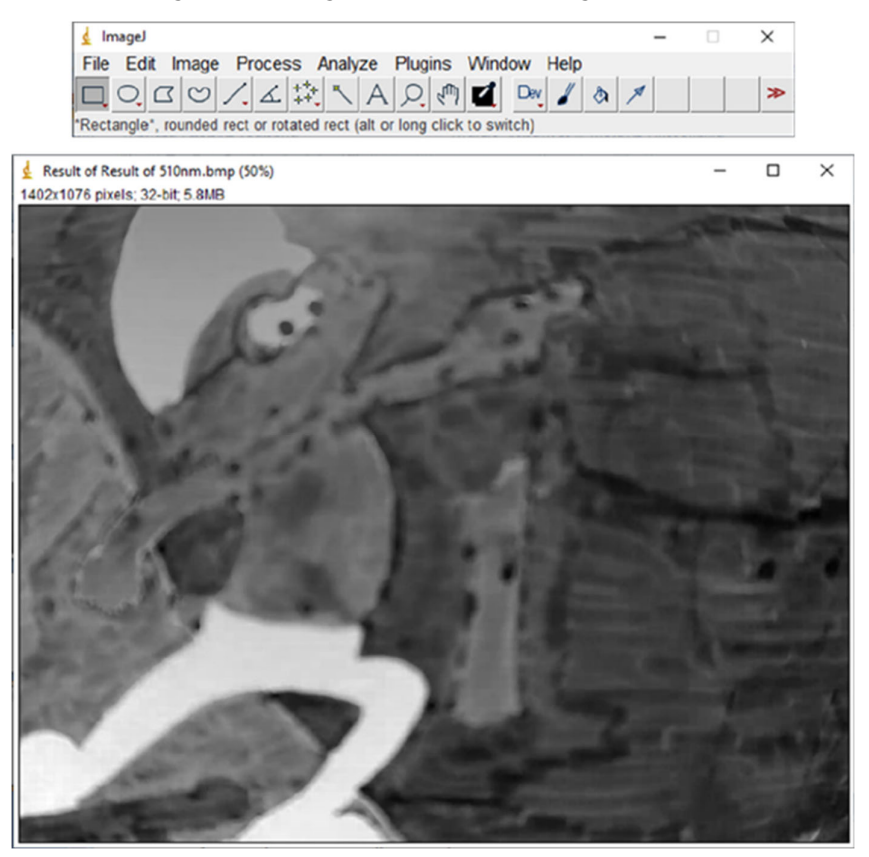

# References

[1] Zacharopoulos A et al. (2018) A method for the registration of spectral images of paintings and its evaluation. *Journal of Cultural Heritage* **29**: 10–18. doi: 10.1016/j.culher.2017.07.004